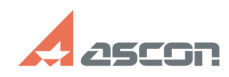

## Дополнительная настройка при[..]

## 10/31/2024 15:15:34

|                                                                                                    |                                                                                                    |              |                     | FAQ Article Print |
|----------------------------------------------------------------------------------------------------|----------------------------------------------------------------------------------------------------|--------------|---------------------|-------------------|
| Category:                                                                                                    | База знаний (FAQ)::Программное<br>обеспечение::КОМПЛЕКС::ЛОЦМАН                                                  | Last update: | 10/30/2024 08:34:46 |                   |
| State:                                                                                                    | public (all)                                                                                                    |              |                     |                   |
| Problem (public)                                                                                                    |                                                                                                    |              |                     |                   |
| Solution (public)                                                                                                    |                                                                                                    |              |                     |                   |
| При установке серверной части КОМПЛЕКСа РЕШЕНИЙ АСКОН на компьютер,<br>работающий под управлением операционной системы Windows Server 2008, 2008R2,<br>2012 необходимо назначить этому компьютеру роль Application Server. По<br>умолчанию эта роль не назначена. |                                                                                                    |              |                     |                   |
| Чтобы назначить роль,                                                                                                    | выполните следующие действия.                                                                                    |              |                     |                   |
| -<br>Выберите Start – All Programs – Administrative Tools – Server Manager.<br>Откроется окно программы управления сервером (рис. 1).                                                                                                    |                                                                                                    |              |                     |                   |
| Рис. 1                                                                                                    |                                                                                                    |              |                     |                   |
| -                                                                                                    |                                                                                                    |              |                     |                   |
| Из раздела главного меню Action вызовите команду Add Roles. Откроется окно<br>Add Roles Wizard.                                                                                                    |                                                                                                    |              |                     |                   |
| -                                                                                                    |                                                                                                    |              |                     |                   |
| Раскройте вкладку Sel<br>(рис. 2).                                                                                                    | ect Server Roles и включите опцию Application Server                                                             |              |                     |                   |
| Рис. 2                                                                                                    |                                                                                                    |              |                     |                   |
| -<br>Раскройте вкладку Sel<br>(рис. 3). Это необходик<br>приложениям COM+.                                                                                                    | ect Role Services и включите опцию COM+ Network Access<br>ио для того, чтобы дать возможность удаленного доступа | эк           |                     |                   |
| Рис. 3                                                                                                    |                                                                                                    |              |                     |                   |

Нажмите кнопку Next. На экране появится суммарная информация. Ознакомьтесь с информацией и нажмите кнопку Install.